## How to Submit a Claim Community Eligibility Provision (CEP) Snack

Navigating CNMS Monthly Reimbursement Claims for Snack as a CEP School

## Step One: Access CNMS

Go to Child Nutrition Knowledge Center (<u>www.cn.nysed.gov</u>)

| NYSED.GOV | Board of Regents | News | Index A-Z                                                                  |                                                            |
|-----------|------------------|------|----------------------------------------------------------------------------|------------------------------------------------------------|
|           |                  | 2    | New York State<br>EDUCATION DEPARTMENT<br>CHILD NUTRITION KNOWLEDGE CENTER | CN<br>MS<br>CHILD NUTRITION<br>Management System<br>Log In |

### Log In to the Child Nutrition Management System (CNMS)

| Sign in<br>https://porta | ald.nysed.gov  |           |                          | _ |
|--------------------------|----------------|-----------|--------------------------|---|
| Username                 | cnnysed        | Child Nut | rition Management System |   |
| Password                 |                |           | Welcome to CNMS          |   |
| _                        | Sign in Cancel |           |                          |   |

## **Step Two: Access New Claim Page**

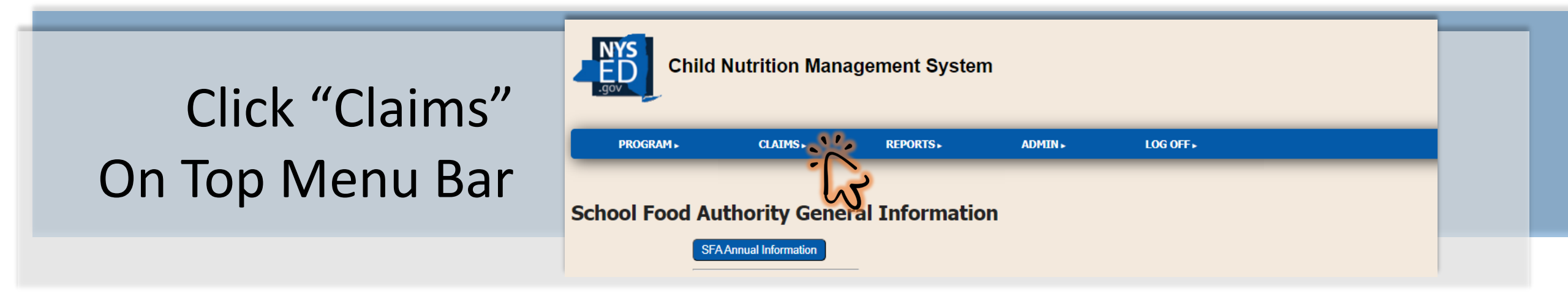

| Enter all criteria to query Claims |                     |
|------------------------------------|---------------------|
| School Year: 2023-24 V             | Select: School Year |
| View/Adjust or New: New            |                     |
| Find Clear                         | "Shack", and "New"  |
| Ĩ                                  |                     |
| Click "Find"                       | ,                   |

IIIU

コロレハ

## Step Three: Start a New Snack Claim

| _ |                   |            |                |         |       |           |     |       |                        |           |            |
|---|-------------------|------------|----------------|---------|-------|-----------|-----|-------|------------------------|-----------|------------|
|   |                   |            |                | RA      | \ Cla | ims       |     |       |                        |           |            |
|   | Recipie           | nts        | Included Below |         |       |           |     |       | Additional Information |           |            |
|   | Name              | LEA Code   | Free           | Reduced | Paid  | Summer 22 | SSO | Total |                        | Hold Info | Prov. Info |
|   | Elementary School | 8888888888 |                |         |       |           |     | New.  |                        |           |            |
| , |                   |            |                |         |       |           |     |       |                        | 3         |            |
|   |                   |            |                |         |       |           |     |       | U                      | V         |            |

## Click "New" Next to the Appropriate Recipient Agency (RA)

### City CSD

### 8888888880

### Select a Claim Period for the 2023-24 Snack Program for Elementary School

#### 8888888888

- September 2023
  October 2023
  November 2023
  December 2023
  December 2023
- March 2024 April 2024 May 2024 June 2024

February 2024

\* Indicates that the claim is under a lockdown period. Click here for more information

### Select the Month to File the Claim

## Step Four: Insert Monthly Claim Information

| City CSD                                             |                 |                                |   |  |
|------------------------------------------------------|-----------------|--------------------------------|---|--|
| 8888888888                                           |                 |                                |   |  |
| RA Claim Entry<br>2023-24 Snack                      |                 |                                |   |  |
| Elementary Sch<br>8888888888                         | ool             |                                |   |  |
| Return to SFA claim<br>Enter values for new r        | ecord           |                                |   |  |
| Claim Month:<br>Program Enrollment:<br>Total Snacks: | Nov<br>20<br>93 | Days of Service:<br>SSO Meals: | 8 |  |
| SSO Days of Service:                                 |                 |                                |   |  |
| Return to SFA claim                                  |                 |                                |   |  |
|                                                      |                 |                                |   |  |

### Enter:

- └→ Program Enrollment
- → Days of Service
- → Total Snacks Claimed

Total Snacks are entered for RAs participating in CEP, even if the RA is not eligible for Area Eligibility (aka Snack Needy).

## Click "Insert"

(this will bring you back to the previous page)

## Area Eligibility/Snack Needy: RA Does Not Qualify

Snack Entry Screen for RAs Operating CEP

### City CSD

### 8888888888

RA Claim Entry 2023-24 Snack

**Elementary School** 

#### 8888888888

Return to SFA claim

Enter values for new record

| Claim Month:         | Nov |
|----------------------|-----|
| Program Enrollment:  | 20  |
| Total Snacks:        | 93  |
| SSO Days of Service: |     |
| Insert Clear         |     |
| Return to SFA claim  |     |

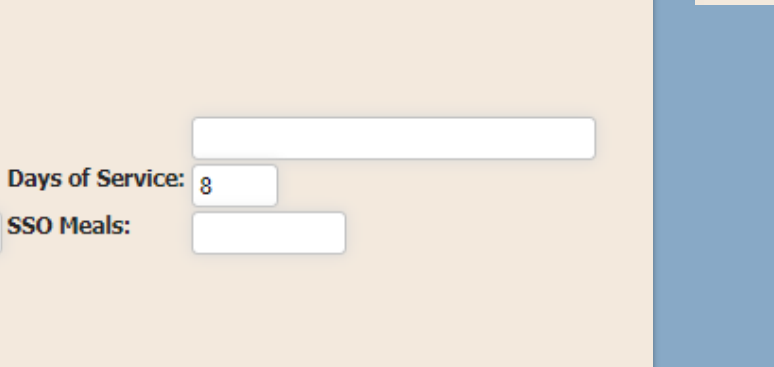

**Claim is Distributed to Proper Claim Based on CEP Claiming Percentage** 

#### **Provision Information**

67

| Program Name     | Provision Type | Base Year | Begin Date | CEP P | Free Pct | Paid Pct | hru (MM/YY) |
|------------------|----------------|-----------|------------|-------|----------|----------|-------------|
| <u>Lunch</u>     | CEP            | 2022-23   | 07/01/22   | 45.0  | 72.05    | 27.95    | 6/26        |
| <u>Breakfast</u> | CEP            | 2022-23   | 07/01/22   | 45.0  | 72.05    | 27.95    | 6/26        |

Free Reduced Paid Summer 2022 SSO Total

0

93

26

0

# Step Five: Submit the Monthly Claim

Complete and Insert New Claims for Additional RAs

| RA Claims         |            |                                       |                        |  |  |  |  |  |  |  |
|-------------------|------------|---------------------------------------|------------------------|--|--|--|--|--|--|--|
| Recipient         | 5          | Included Below                        | Additional Information |  |  |  |  |  |  |  |
| Name              | LEA Code   | Free Reduced Paid Summer 22 SSO Total | Hold Info Prov. Info   |  |  |  |  |  |  |  |
| High School       | 888888889  | New                                   |                        |  |  |  |  |  |  |  |
| Elementary School | 8888888888 | 67 0 26 0 93 <u>Edit</u>              |                        |  |  |  |  |  |  |  |

City CSD 8888888880 November 2023 Snack

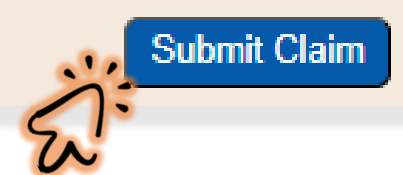

Verify All Claims are Inserted and Accurate

Click "Submit" and "OK"

#### portald.nysed.gov says

I certify that all information submitted herein is true and correct. Please be advised that failure to submit accurate claims may jeopardize future participation in federal and state Child Nutrition Programs, including but not limited to the assessment of fiscal sanctions and penalties and potential termination of program participation. In addition, 7 CFR 210.26 provides that, whoever embezzles, willfully misapplies, steals, or obtains by fraud any funds, assets, or property provided under this part whether received directly or indirectly from the Department, shall if such funds, assets, or property are of a value of \$100 or more, he fined

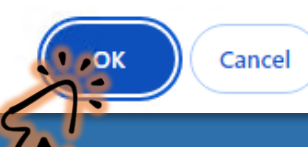

#### 2023-24 Snack Claims Claim Period Enrollment Free Reduced Paid Summer 22 SSO Total DOS ADP Summer 22 SSO DOS Summer 22 SSO AD Status laim Profile 11.625 0 20 67 26 93 8 Submit Nov 0 View 01 0 26 93 Total 67 0

### 2023-24 Snack Claims

| Claim Period | Enrollment | Free | Reduced | Paid | Summer 22 SSO | Total | DOS | ADP  | Summer | 22 SSO DOS | Summer 22 SSO ADI | Status  | laim Profile |
|--------------|------------|------|---------|------|---------------|-------|-----|------|--------|------------|-------------------|---------|--------------|
| Nov          | 20         | 67   | 0       | 26   | 0             | 93    | 8   | .000 | 0      |            |                   | Working | <u>View</u>  |
| Total        |            | 67   | 0       | 26   | 0             | 93    |     |      |        |            |                   |         |              |

Claims With a "Submit" Status are Processed for Reimbursement \*Claims Displaying a "Working" Status Have Not Been Submitted\*

Confirm all claims are accurate and reflect a submitted status.